# 內部舉報窗口 D-Quest Helpline

2016年 04月01日 發行 2024年 07月11日 更新

# 舉報系統 操作說明

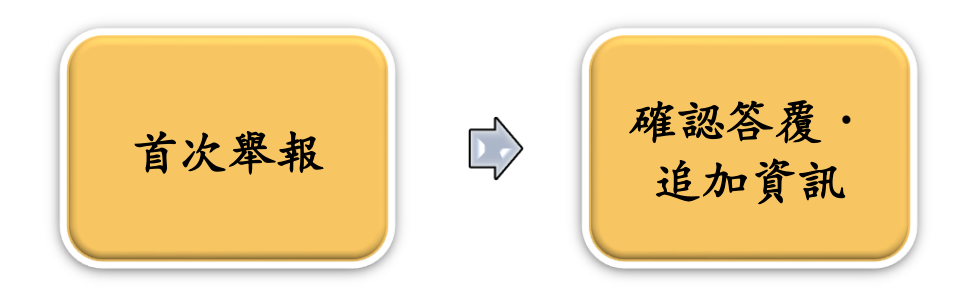

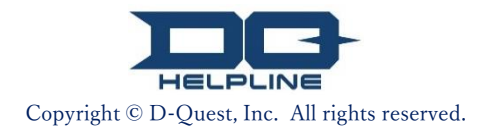

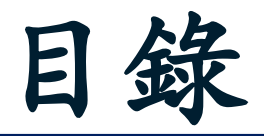

## 【首次舉報】

- 1. 登錄頁面
- 2. 內部舉報登錄
- 3. 舉報內容輸入頁面
- 4. <u>確認畫面</u>
- 5. <u>舉報登錄完成畫面與舉報號碼</u>

### 【確認答覆】

- 6. 舉報答覆的自動通知郵件
- 7. 確認答覆、追加登錄
- 8. 確認舉報受理人的答覆

### 【追加資訊】

- 9. 追加登錄
- 10. 追加資訊登錄完成畫面

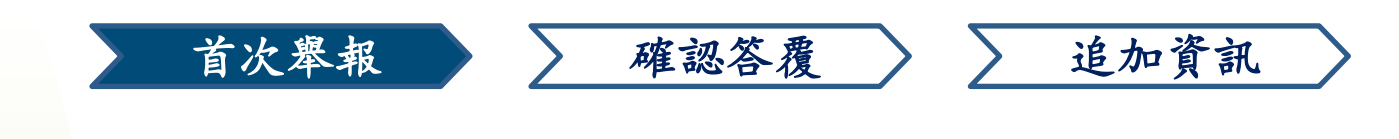

# 1. 登錄頁面

- 1-1. 請使用貴公司專屬的「內部舉報系統」的網址來訪問本站。
- 1-2. 請輸入貴公司所提供的「共通ID」和「共通密碼」(均為半形英數文字),後點擊「開始」。

| 1-1 | 歡迎Global Helpline                                                                              |
|-----|------------------------------------------------------------------------------------------------|
|     | D-Quest, Inc.                                                                                  |
|     | 我們的商業活動在包含客戶在內的許多人給予的信賴、期待與支持中進行。為了不辜負大家的<br>信賴、期待與支持,每一天我們都盡最大的努力並不斷的以身為則的嚴格要求自己。             |
|     | 若發現違反或可能違反合規的行為時,請向本舉報系統進行舉報(諮詢)。                                                              |
|     | 依據「公益舉報者保護法」,諮詢(舉報)者不會因所諮詢(舉報)而遭受到任何不利的對待。                                                     |
|     | 成為諮詢(舉報)的行為包<br>行為或可能發生的行為,以及 * 本使用說明中的圖像是來自D-Quest示範網站。<br>「首頁文章」、「頁面顏色」等會因舉報人所屬公<br>司而異。     |
|     | <ul> <li>您諮詢(舉報)的事項中是否有包含以下內容?</li> <li>◆虛假的諮詢(舉報)或是含有誹謗中傷他人的內容。</li> <li>◆不正當目的的內容</li> </ul> |
|     | <<網站操作說明>>                                                                                     |
|     | 1-2 共通ID                                                                                       |
|     | 共通密碼                                                                                           |
|     | 開始                                                                                             |
|     | © 2024 - D-Quest,Inc.                                                                          |

1

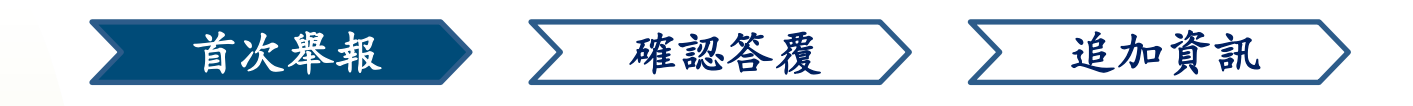

# 2. 內部舉報登錄

- 2-1. 請在目錄頁面中點選「內部舉報新件登錄」
- 2-2. 請仔細閱讀【使用條款】的內容,如果同意的話,請您點選「同意」。※本系統僅限於同意【使用條款】者,使用本服務。

| 繁體                           | ✓                                                                                                    |
|------------------------------|----------------------------------------------------------------------------------------------------|
| 初次進行內部舉報時,請點擊                | 「內部攀報新件登録」                                                                                                    |
| 內部举報和任豆琢                     |                                                                                                    |
| 內部舉報的答覆確認、登錄追<br>確認答着 · 追加答錄 | 加資訊時,請點擊「確認答覆・追加登錄」                                                                                                    |
|                              | 使用條款                                                                                                    |
| © 2024 - D-Quest,Inc.        | 在初次進行內部舉報時,請仔細閱讀使用條款。如 <sup></sup> 見同意,請點擊「同意」,如果不同意,請點擊「不同意                                                                                                    |
|                              | <b>D-Quest Helpline 使用條款</b><br>本使用條款是D-Quest株式會社(以下稱「D-Quest」)所提供的「D-Quest Helpline」(以下稱本服務)的<br>條件作出規定。請務必在使用本服務前閱讀。                                                                                       |
|                              | 本服務的用語<br>用戶企業・・・與D-Quest之間締結業務委託契約,導入本服務的組織。不區分民間企業、行政機關、團體等<br>為「用戶企業」。<br>使用對象・・・用戶企業指定之對象,可以使用本服務進行內部舉報的人員。<br>舉報者・・・在使用對象範圍內,實際使用本服務進行舉報的人員。<br>用戶企業共通ID、密碼・・・用於識別用戶企業、本服務使用對象的認證訊息。由用戶企業決定後,告知使用<br>象。 |
|                              | は田族寺の海田                                                                                                    |
|                              | 行服務。<br>(2)D-Quest有可能會變更本使用條款。屆時的使用條件將依據變更後的使用條款為主。                                                                                                    |
|                              | 個人資訊的保護(匿名的保護)<br>當使用對象通過網絡系統進行內部攀報時,為防止用戶企業和第三方特定出攀報者的個人資訊,本服務提供<br>舉報者本人保持匿名狀態進行內部攀報的機制。但是,當攀報者在舉報內容中表明本人的個人資訊進行內部時,將不受此限。此外,對於使用本服務進行的內部舉報,其訪問日誌等能夠通過IP資訊特定出個人資訊的<br>據,將不會被保存在系統中。                        |
|                              | 2-2 同意 不同意                                                                                                    |
|                              |                                                                                                    |

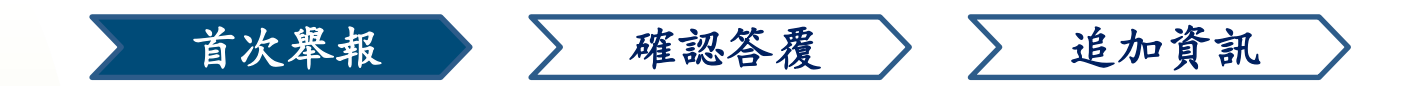

# 3. 舉報內容輸入 ①

3-1. 請您在【內部舉報新件登錄】中盡可能的詳細填寫。※紅色字體為必填項目。

3-2. 要上傳圖像、聲音、文件檔等附件時,請點擊追加登錄欄下的「選擇 附件」,選擇要上傳的文件。

#### \*最大附件檔案大小為 25MB。 如果您有多個附件,請使用電腦將它們壓縮為 ZIP 檔案,或是新件登錄完成 後,使用「<u>7.確認答覆、追加資訊</u>」追加資訊將其上傳。

|       | D-QUEST Global HotLINE                                                                                                    | 登出 |
|-------|----------------------------------------------------------------------------------------------------|----|
| 3−1 Ҳ | 諸選從以下的登録格式,輸入內部舉報。                                                                                                    |    |
| 3–2   | 上傳附件<br>選擇附件<br>取消<br>*最大附件檔案大小為 25MB。<br>*如果您有多個附件,請將它們壓縮為 ZIP 檔案或分為多次追加資訊將其上傳。<br>*如果您為 ZIP 檔案設定密碼,出於安全原因,我們可能無法接收該檔案。<br>*附件檔案上傳後的有效期限為 14 天。 |    |

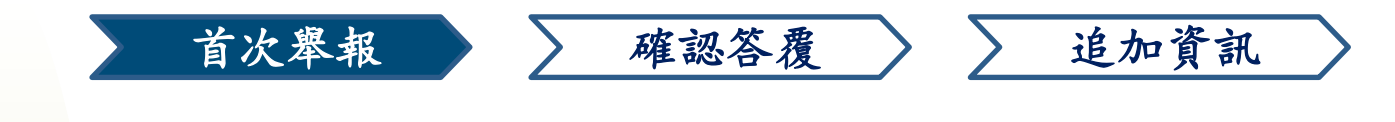

# 3. 舉報內容輸入 ②

3-3

3-3. 如果您填寫了【自動通知郵件的電子信箱】, 當舉報答覆登錄時, 系統將會自動發送通知郵件給您。所填寫的電子信箱資訊不會通知貴公司以及D-Quest。

(詳細請參照<u>第六頁「6. 答覆登錄通知郵件」</u>)

| D-QUEST Global HotLINE                                                                                                    |                                                                                                    | 登出 |
|----------------------------------------------------------------------------------------------------|----------------------------------------------------------------------------------------------------|----|
| 內部舉報新件登錄                                                                                                    |                                                                                                    |    |
| 請遵從以下的登錄格式,輸入內部舉報。 紅字是必                                                                                                    | 靖東目。輸入結束, 諸按「登錄」按鈕。                                                                                                    |    |
| 發生時期                                                                                                    | <ul> <li>1日以內</li> <li>3日以內</li> <li>1周以內</li> <li>1個月以內</li> <li>3個月以內</li> <li>3個月以內</li> <li>半年以內</li> <li>1年以內</li> <li>1年多以前</li> <li>今後有發生的可能性</li> <li>不明</li> </ul> |    |
| 發生地方                                                                                                    | 填高例子:東京總社營業的營業3課,新宿工廠 採購課<br>DQ TEST                                                                                                    |    |
| 管理人員、幹部的干預                                                                                                    | ○ <del>無</del><br>○ 管理人員                                                                                                    |    |
| 上傳附件<br>選擇附件 取消 TEST.jpg (139.52 KB)<br>*最大附件檔案大小為 25MB。<br>*如果您有多個附件, 語称它們堅縮為<br>*如果您為21P 檔案設定密碼, 出於好<br>*附件檔案上傳後的有效期限為 14 天<br>美 | 【自動通知郵件的電子信箱】無填寫或填寫<br>時,將無法收到系統發送的自動通知郵件。                                                                                                    | 錯  |
| 希望收到舉報受理人的答覆:提問等登                                                                                                    | 錄通知時的自動通知郵件(選填)                                                                                                    |    |
| 自動通知郵件的電子信箱                                                                                                    | xococx@d-quest.co.jp                                                                                                    |    |
| ※在電子信箱(@的左側)裏連續使用「.(點<br>※此電子信箱資訊不會通知舉報受理人以及D-Q                                                                                    | 」等的特殊電子信箱,有可能收不到自動通知信件。<br>uest。                                                                                                    |    |
| 業                                                                                                    | 取消                                                                                                    |    |
| © 2024 - D-Quest,Inc.                                                                                                    |                                                                                                    |    |

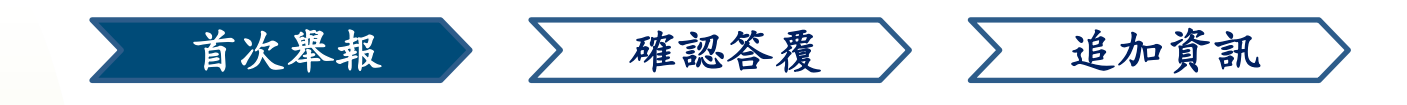

## 4. 確認畫面

4-1. 點擊「登錄」後,會出現確認畫面,請再次點擊「登錄」,舉報內容將 正式被登錄並發送給貴公司舉報窗口的受理人(以下簡稱舉報受理人)。

※ 舉報登錄後,將無法取消、撤回。

※ 日本以外的舉報將由D-Quest進行翻譯等處理後,發送給舉報受理人。

| 送出的舉報無法取消或撤回,確定登錄嗎? |     | ×    |
|---------------------|-----|------|
|                     |     |      |
|                     | 4-1 | 登錄取消 |
| ○ 1年多以削             |     |      |

<請注意> 為保持系統安全,登錄後同一畫面停留超過60分鐘後,系統將會自 動登出。

系統自動登出後,所輸入的舉報內容將不會被保留,若舉報時需輸 入較長的內容時,建議您先準備好文章在進行輸入。

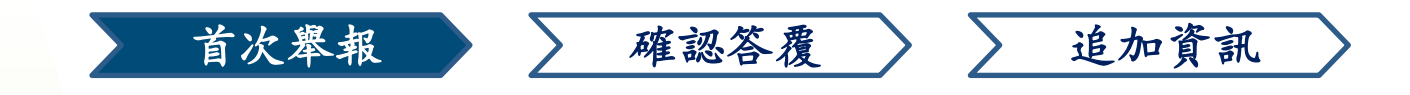

# 5. 舉報登錄完成畫面與舉報號碼

5-1 舉報登錄完成後,將顯示【感謝您的舉報】的畫面。請務必記下紅色區域的「13位舉報號碼」(均為半形字體)。舉報號碼是與舉報受理人之間聯繫(答覆確認,追加登錄等)所必須的。

※請注意、沒有舉報號碼,您將無法確認與舉報相關的任何資訊(舉報受理人的答覆等)。

5-2. 為維護網路使用安全,在記錄下舉報號碼後,請點擊「登出」,並關閉瀏 覽器。

| D-QUEST Global HotLINE 5–2                                                                                                    | 登出 |
|----------------------------------------------------------------------------------------------------|----|
| 感謝您的舉報                                                                                                    |    |
| 感謝您的舉報<br>本次內部舉報的舉報號碼如下。 在確認答覆內容 · 追加登錄時,必須輸入舉報號碼, <b>請記錄下號碼後,妥</b><br>善保管,不要泄露給他人。                                                                                                    |    |
| 5-1 00137S6xcC2cV                                                                                                    |    |
|                                                                                                    |    |
| 內部舉報已登錄<br>本系統將自動發送通知郵件給攀報受理人。<br>攀報受理人確認內容後,會登錄答覆·提問等,請在目錄頁面的「確認答覆·追加登錄」,定期檢查來自舉報受理人的信息。<br>已填寫自動通知郵件的舉報者,在舉報受理人發送答覆的同時,會收到自動通知郵件。(此電子信箱資訊不會通知舉報受理人以及D-<br>Quest)<br>為維護網路使用安全,在記錄舉報號碼後,講講"登出",並關閉瀏覽器。 |    |
| © 2024 - D-Quest,Inc.                                                                                                    |    |

※能查閱此舉報的只有知道「本舉報號碼的舉報者本人」和舉報受理人。 請不要與他人分享您的「舉報號碼」。

#### 以上為「首次舉報」的操作步驟。

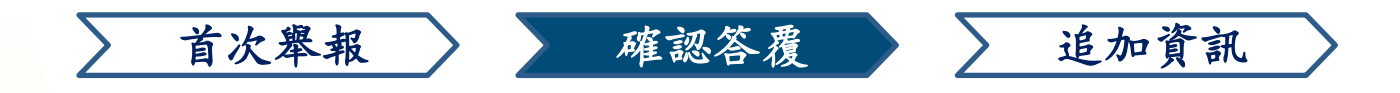

# 6. 答覆的自動通知郵件

若您在首次舉報時,有填寫【自動通知郵件的電子信箱】(<u>請參閱第三頁3-2</u>) ,當舉報受理人對舉報內容進行回覆後,系統將自動發送【內部舉報系統通 知 舉報案件的答覆已登錄】的郵件(如下圖)通知舉報者。

#### 內部舉報系統通知 舉報案件的答覆已登錄

helpline\_answer@helpline.jp <helpline\_answer@helpline.jp> To: 2024年7月11日 11:49

<D-Quest HelpLine>
答覆日期和時間:2024/07/11 11:49:37
已受到來自舉報受理人對您舉報的答覆。請登錄以下的URL後進行確認。

https://i365.helpline.jp//xxxx/xxxx/

\*本郵件是由系統自動發送。 \*請勿直接回覆此信,此電子信箱無法接收回信。

請您務必注意並確認來自舉報受理人的答覆。

※若您在首次舉報時, 無填寫【自動通知郵件的電子信箱】或郵件地址填寫 錯誤的話, 將無法收到來自系統的自動通知郵件。

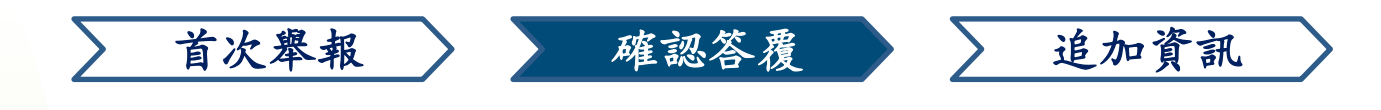

# 7. 確認答覆、追加登錄

- 7-1. 點擊自動通知郵件中的URL,或是從<u>(1-1.登錄畫面)</u>的步驟,連結到「內部 舉報系統」,登入後,在目錄中點選「確認答覆,追加登錄」
- 7-2. 輸入首次舉報時的[13位舉報號碼(半形文字)](5-1.舉報號碼),點擊「確認」後,將會顯示所登錄的舉報資訊。

| D-QUEST Global He                   | DILINE                                             | 登出 |
|-------------------------------------|----------------------------------------------------|----|
|                                     | 繁體                                                 |    |
|                                     | 初次進行內部舉報時,請點擊「內部舉報新件登錄」<br>內部舉報新件登錄                |    |
| <b>7-1</b><br>© 2024 - D-Quest,Inc. | 內部舉報的答覆確認、登錄追加資訊時, 講點擊「確認答覆 · 追加登錄」<br>確認答覆 · 追加登錄 |    |
|                                     |                                                    |    |
| D-QUES                              | Γ Global HotLINE                                   | 登出 |
| 確認答                                 | 夏·追加登錄                                             |    |
| 要查詢已                                | 登錄的內部舉報回覆或追加資訊時,請輸入舉報號碼後,點擊「確認」。                   |    |
| -2                                  |                                                    |    |
| 確認                                  |                                                    |    |
| © 2024 - D-                         | Quest,Inc.                                         |    |

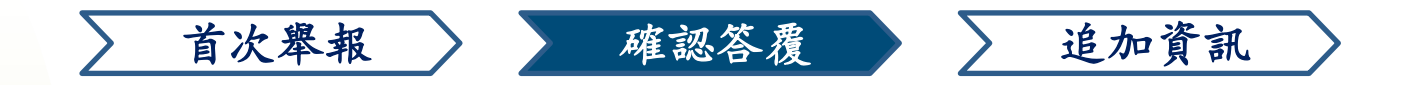

## 8. 確認舉報受理人的答覆

- 8-1 舉報者所登錄的舉報內容以及舉報受理人的回答將以時間順序排列,顯示於網頁下方。
- 8-2 如果有來自舉報受理人的附件,請盡快下載。附件檔案上傳後的有效期限為14天。
  附件檔案上傳超過14天後或舉報對應結束30天後將自動刪除。

| 請在確認來自舉報受理人<br>(注4) 回答認定会考日   | L的最新信息後,輸入追加資訊等後,點擊「追加登錄」                            |  |
|-------------------------------|------------------------------------------------------|--|
| (注1) 四頁的女主句里<br>(注2) 下面的「舉報狀  | ,到愿格果30天夜时辛牧内吞将不下瞒小。<br>況」欄裏,顯示「對應結束」時,無法登錄追加資訊。<br> |  |
| 舉報號碼                          | 00137S6xcC2cV                                        |  |
| 舉報狀況                          | 舉報受理人已答覆                                             |  |
| 舉報日期和時間                       | 11/7/2024 10:54:31 日本時間                              |  |
| 發生時期                          | 1日以內                                                 |  |
| 發生地方                          | DQ TEST                                              |  |
| 管理人貝·幹部的干預                    | 無                                                    |  |
| 學報内容                          | 1 舉報的内容<br>DQ TEST                                   |  |
| 對上司報告                         | 已報告                                                  |  |
| 上傳附件                          |                                                      |  |
| 自加登錄<br>11/7/2024 11:49:37 日本 | 時間                                                   |  |
|                               |                                                      |  |
| → 舉報受理人的答覆                    |                                                      |  |

8-1

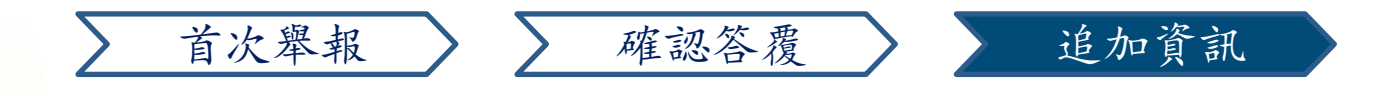

## 9. 追加登錄

- 9-1 點擊舉報內容下方的「追加登錄」後,會出現追加登錄畫面,追加資訊輸入完成後,點擊「追加登錄」。

\*最大附件檔案大小為 25MB。 如果您有多個附件,請使用電腦將它們壓縮為 ZIP 檔案,或再次使用「追加登錄」將其上傳。

|     | D-QUEST Global HotLIN                                                    | IE                             | 登出                                                                                                    |          |
|-----|--------------------------------------------------------------------------|--------------------------------|----------------------------------------------------------------------------------------------------|----------|
|     | ┍<br>確認答覆 · 追加登錄                                                         |                                |                                                                                                    |          |
|     | 請在確認來自舉報受理人的最                                                            | 新信息後,輸                         | D-QUEST Global HotLINE 登出                                                                                       |          |
|     | <ul> <li>(注1)因資訊安全考量,對加</li> <li>(注2)下面的「舉報狀況」相</li> <li>學報號碼</li> </ul> | 應結束30天後8<br>開裏,顯示「身<br>00137S( |                                                                                                    |          |
|     | 學報狀況                                                                     | 舉報受理                           | 追加資訊填寫完後, 請點擊「追加登錄」。取消或回上一頁的話請點擊「返回」。<br>追加登錄                                                                   |          |
| 9–1 | 追加登錄                                                                     |                                | 上傳附件                                                                                                    |          |
|     | 11/7/2024 11:49:37 日本時間<br>→ 舉報受理人的答覆                                    |                                | <b>又一</b><br>選擇附件<br>取消<br>TEST.jpg (139.52 KB)                                                                 |          |
|     | Answer TEST                                                              |                                | *最大附件 <mark>檔案大小為 25MB。</mark><br>*如果您有多個附件,請將它們壓縮為 ZIP 檔案或分為多次追加資訊將其上傳。<br>*如果您為 ZIP 檔案設定密碼,出於安全原因 新聞可能無法接收該檔案 |          |
|     | © 2024 - D-Quest,Inc.                                                    |                                | *附件檔案上傳後的有效期限為 14 天 送出的學報無法取消或撤回,確定登錄嗎?                                                                         | ×        |
|     |                                                                          |                                |                                                                                                    | 加登錄 取消   |
|     |                                                                          |                                | © 2024 - D-Quest,Inc.                                                                                           | ğ In⊽(01 |

| 追加登錄完成<br>感謝您的追加舉報資訊<br>進行追加登錄完成後,舉報號碼不會變,請妥善保管舉報號碼。<br>舉報受理人確認內容後,會登錄答覆,提問等,請在目錄頁面的「確認答覆,追加登錄」,定期檢查來自舉報受<br>理人的信息。已細填寫自動通知劃件的舉報者,在舉報受理人發送答覆的同時,會收自動通知劃件。(此電子信<br>緒資訊不會通知舉報受理人以及D-Quest)<br>為維護網路使用安全,請點擊頁面右上角的"登出",並關閉瀏覽器。 | D-QUEST Global Ho                         | ILINE                                                                                 | 登出                  |
|----------------------------------------------------------------------------------------------------|-------------------------------------------|---------------------------------------------------------------------------------------|---------------------|
| 感謝您的追加舉報資訊<br>進行追加登錄完成後,舉報號碼不會變,講受善保管舉報號碼。<br>舉報受理人確認內容後,會登錄答覆,提問等,請在目錄頁面的「確認答覆,追加登錄」,定期檢查來自舉報受<br>理人的信息。已細填寫自動通知郵件的舉報者,在舉報受理人發送答覆的同時,會收自動通知郵件。(此電子信<br>緒資訊不會通知舉報受理人以及D-Quest)<br>為維護網路使用安全,請點擊頁面右上角的"登出",並關閉瀏覽器。           | 追加登錄完成                                    |                                                                                       |                     |
| 舉報受理人確認內容後,會登錄答覆,提問等,請在目錄頁面的「確認答覆,追加登錄」,定期檢查來自舉報受理人的信息。已經填寫自動通知動件的舉報者,在舉報受理人發送答覆的同時,會收自動通知動件。(此電子信<br>諸資訊不會通知舉報受理人以及D-Quest)<br>為維護網路使用安全,請點擊頁面右上角的"登出",並關閉瀏覽器。                                                             | 感謝您的追加舉報資訊<br>進行追加登錄完成後, <b>編</b>         | -<br>基報號碼不會獎,請妥善保管學報號碼。                                                               |                     |
| 為維護網路使用安全,請點擊頁面右上角的"登出",並關閉瀏覽器。                                                                                                    | 舉報受理人確認內容後,<br>理人的信息。已經填寫目<br>箱資訊不會通知舉報受到 | 會登錄答覆 ·提問等,請在目錄頁面的「確認答覆 ·追加登錄」,定期<br>自動通知劃件的舉報者,在舉報受理人發送答覆的同時,會收自動通知劃<br>里人以及D-Quest) | 檢查來自舉報受<br> 件。(此電子信 |
|                                                                                                    | 為維護網路使用安全,請                               | 島點擊頁面右上角的"登出",並關閉瀏覽器。                                                                 |                     |

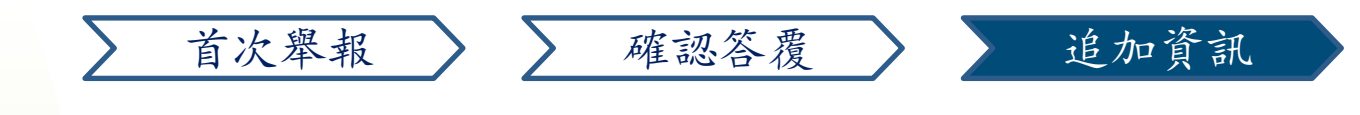

# 10. 追加登錄完成畫面

10-

- 10-1 追加資訊將會依據時間順序顯示在舉報頁面下方。
- 10-2 最後為維護網路使用安全,請登出網頁並關閉瀏覽器。

| 確認答覆·追加登錄                                                                                                    |                                   |
|----------------------------------------------------------------------------------------------------|-----------------------------------|
| 皆在確認來自舉報受理人的                                                                                                    | ]最新信息後,輸入追加資訊等後,點 <b>點</b> 「追加登錄」 |
| (注1) 因咨訊安全考量 :                                                                                                    | 對應結束30天後的舉報內容粒不作關示。               |
| (注2) 下面的「舉報狀況」                                                                                                    | 」機裏,顯示「對應結束」時,無法登錄追加資訊。           |
| <del>犫</del> 報號碼                                                                                                    | 00137S6xcC2cV                     |
| 學報狀況                                                                                                    | 舉報受理人尚未確認舉報內容                     |
| 學報日期和時間                                                                                                    | 11/7/2024 10:54:31 日本時間           |
| 發生時期                                                                                                    | 1日以內                              |
| 發生地方                                                                                                    | DQ TEST                           |
| 管理人員·幹部的干預                                                                                                    | 無                                 |
| 舉報內容                                                                                                    | 1 舉報的内容<br>DQ TEST                |
| 對上司報告                                                                                                    | 已報告                               |
| 上傳附件                                                                                                    | ⑦ TEST.jpg(139.52 KB) 删除          |
|                                                                                                    |                                   |
|                                                                                                    |                                   |
|                                                                                                    |                                   |
| 加登錄                                                                                                    |                                   |
| 加登錄                                                                                                    |                                   |
| 加登錄<br>1/7/2024 11:49:37 日本時                                                                                                    | 11                                |
| 加登錄<br>1/7/2024 11:49:37 日本時<br>→ 舉報受理人的答覆                                                                                      | 뒙                                 |
| 加登錄<br>1/7/2024 11:49:37 日本時<br>→ 舉報受理人的答覆<br>Answer TEST                                                                       | 11                                |
| 加登錄<br>1/7/2024 11:49:37 日本時<br>→ 舉報受理人的答覆<br>Answer TEST<br>Ø ABC.jpg(82.84 KB)                                                | 1                                 |
| 加登錄<br>1/7/2024 11:49:37 日本時<br>→ 舉報受理人的答覆<br>Answer TEST<br>@ ABC.jpg(82.84 KB)                                                | 88                                |
| 1/7/2024 11:49:37 日本時<br>→ 舉報受理人的答覆<br>Answer TEST<br>@ ABC.jpg(82.84 KB)<br>1/7/2024 12:16:05 日本時<br>← 舉報者的追加資訊                |                                   |
| 加登錄<br>1/7/2024 11:49:37 日本時<br>→ 舉報受理人的答覆<br>Answer TEST<br>@ ABC.jpg(82.84 KB)<br>1/7/2024 12:16:05 日本時<br>← 舉報者的追加資訊<br>追加登録 | H<br>H<br>H                       |
| 加登錄<br>1/7/2024 11:49:37 日本時<br>→ 舉報受理人的答覆<br>Answer TEST<br>@ ABC.jpg(82.84 KB)<br>1/7/2024 12:16:05 日本時<br>← 舉報者的追加資訊<br>追加登錄 |                                   |

#### 以上為「追加登錄」的操作步驟。